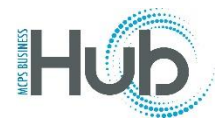

## How to Order from Home Depot

## Bid 11019-RFP

If you would like to purchase from Home Depot, please email <u>progovtteam@homedepot.com</u> and copy Cesar Alvarado at <u>CESAR\_E\_ALVARADO@homedepot.com</u> on your email.

For appliances, include your needs in your email: Energy Star, brand, size/size restrictions if any, with or without an ice maker, top loader, front loader, color, gas, electric, style, etc. Please let them know if you need a commercial unit. Home Depot will prepare a quote for you that you will accept or reject. Before you accept the quote please Google the model number to view a picture of what you should expect to receive. If you accept please do a non-catalog for Goods and Items request in the Hub based on the quote. Include your quote number in the description and attach the quote to your requisition. Please note: If you need installation make sure it's on the quote. If you have questions, please email: procurement@mcpsmd.org.

| Create Request: Goods and Items ⑦ |                                                                                                    |        | Add to Shop |
|-----------------------------------|----------------------------------------------------------------------------------------------------|--------|-------------|
|                                   |                                                                                                    |        |             |
|                                   | and a management of the second of the second second second second second second second second second second se |        | C MERICA    |
| Request Type                      | Goods and Items                                                                                                |        |             |
| Goods and Items                   |                                                                                                    |        |             |
| Line Type                         | Goods Agreement                                                                                                | c      | 2           |
| * Item Description                | FY22 - GE 17.5 cu. ft. top freezer refrigerator, white,<br>Energy Star - GTE18DTNR/W- Paint Branch HS - Home   |        |             |
| * Category Name                   | Utepol USA - Quote No. H2309-395068 Supplier Home Depot USA Inc                                                | C      | 2           |
| * Quantity                        | * Supplier Site BETHESDA V                                                                                     |        |             |
| * LIOM Name                       | Supplier Contact Valle, Jessica                                                                                | ~      |             |
|                                   | Phone (301)6343726                                                                                             |        |             |
| * Price                           | Fax                                                                                                    |        |             |
| Currency                          | USD Email Prodesk_2509@homedep                                                                                 | ot.com |             |
|                                   | Negotiated Supplier Item                                                                                       |        |             |
| Attachmonto                       |                                                                                                    |        |             |

- 1. In Request Type: Goods and Items
- 2. Item Description type the appliance information & quote number
- 3. Select Category code 045.00 (use this code regardless of what the item is)
- 4. Select Unit of Measure Each
- 5. Add Unit Price
- 6. Select the vendor, Home Depot USA Inc, site = Bethesda
- 7. Choose Add to Cart
- 8. Check out following the prompts for check-out